## Finding Military Records on the National Archives

- 1. Go to the National Archives website (click this link) <u>https://www.naa.gov.au</u>
- 2. Select Record Search

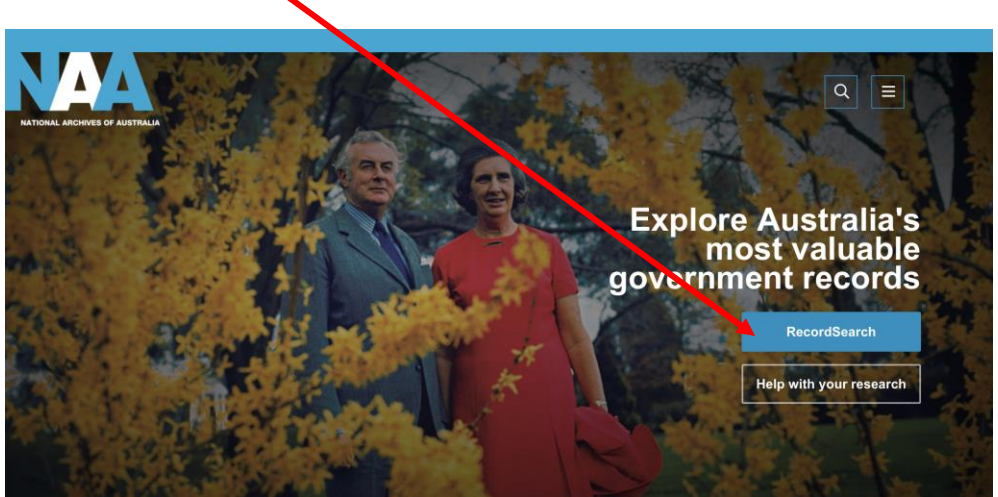

3. Select Name Search

| NATIONAL ARCHIVES OF AUSTRALIA                 |                 | Records    | Search      | Help RecordSearch For       | Login<br>um View previous searches |
|------------------------------------------------|-----------------|------------|-------------|-----------------------------|------------------------------------|
| Basic search                                   | Advanced search | NameSearch | PhotoSearch | Passenger arrivals          | Newly scanned records              |
| Basic search for it                            | ems             |            |             |                             | Welcome guest                      |
|                                                |                 |            |             | Advanced search for items B | tringing Them Home name index      |
| Keywords<br>Dates<br>(eg 1921 or 1939 to 1945) | Keywords        | o date     |             |                             |                                    |
| Search                                         | Clear           |            |             |                             |                                    |

4. Type in the Family Name, Given Names then select Category (which war) using the down arrow then Search.

| uown                |                 | Search.    |             |                      |                                      |
|---------------------|-----------------|------------|-------------|----------------------|--------------------------------------|
|                     |                 | Fleco      | rdSearch    | Help RecordSearch Fo | Login<br>prum View previous searches |
| Basic search        | Advanced search | NameSearch | PhotoSearch | Passenger arrivals   | Newly scanned records                |
| NameSearch          |                 |            |             |                      | Welcome guest                        |
| Family name         | Gardiner        |            |             |                      |                                      |
| Given names         | Johr Herbert    |            | All words 💠 |                      |                                      |
| Category of records | World War II    | ¢          |             |                      |                                      |
| Service number      | Service number  |            |             |                      |                                      |
| Use exact spelling  | 2               |            |             |                      |                                      |
| Search              | Clear           |            |             |                      |                                      |

5. Select the correct person from the list and click on digitised item.

| NATION   |               | F AUSTRALIA       |                                                                                    | Reco                                                                     | ordSealch                                                | Help Becord                                   | Search F        | orum Vie                    | v previous | Login    |
|----------|---------------|-------------------|------------------------------------------------------------------------------------|--------------------------------------------------------------------------|----------------------------------------------------------|-----------------------------------------------|-----------------|-----------------------------|------------|----------|
| Basic se | earch         |                   | Advanced search                                                                    | NameSearch                                                               | PhotoSearch                                              | Passenger arrivals                            | ocuron          | Newly sca                   | nned recor | rds      |
| Item     | list          |                   |                                                                                    |                                                                          |                                                          |                                               |                 |                             | Welcon     | ne guest |
| Nev      | v search      | F                 | Refine search                                                                      |                                                                          |                                                          |                                               |                 |                             |            |          |
| Display  | 20 ‡ se       | arch results p    | er page                                                                            | K 4                                                                      | Displaying 1 to 3 of 3                                   | $\mathbf{i}$                                  | G               | List report<br>Details repo | rt         |          |
| Select   | Series<br>no. | Control<br>symbol | Item title                                                                         |                                                                          |                                                          |                                               | Date<br>range   | Digitised item              | Item ID    | Format   |
|          | B884          | N233964           | GARDINER HERBERT JOH<br>Place of enlistment - MANLY<br>Access status: Open         | IN : Service Number - N23396<br>/ NSW : Next of Kin - GARDIN             | 34 : Date of birth - 15 Feb 1915 : Place of<br>NER DORIS | f birth - LITHGOW NOW :<br>Location: Canberra | 1939 -<br>1948  |                             | 5697099    |          |
|          | B884          | W74986            | GARDINER JOHN HERBER<br>Place of enlistment - MARB<br>Access status: Open          | }T : Service Number - W7498<br>LE BAR WA : Next of Kin - BA              | 6 : Date of birth - 03 Apr 1893 : Place of I<br>UCHAMP   | birth - BOULIA QLD :                          | 1, 39 -<br>1948 |                             | 5882523    |          |
|          | B883          | VX93128           | GARDINER JOHN HERBER<br>Place of enlistment - ROYAL<br>Access status: Open with ex | ∃T : Service Number - VX931<br>_ PARK VIC : Next of Kin - GA<br>kception | 28 : Date of birth - 21 Jun 1925 : Place of<br>RDINER W  | f birth - BENALLA VIC :<br>Location: Canberra | 1939 -<br>1948  |                             | 6050596    |          |

6. A screen like this should appear.

To print this document you will need to print it one page at a time. Go up to the top left of your screen and click – then select print from the list that appears. Choose landscape as the format.

The next button takes you to the next page

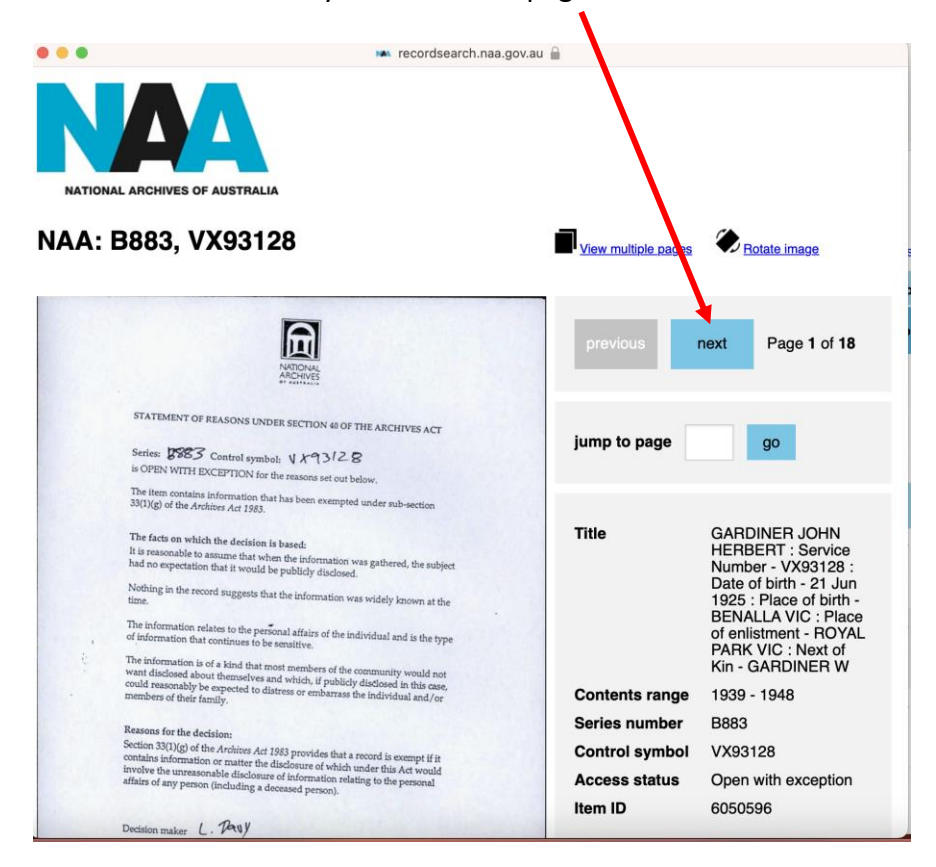

7. To copy the web link (for Ancestry) or to share with other people:

Along the top of your screen you should see something like this ... It is likely to be in the centre of the screen. It is the weblink that you need to copy.

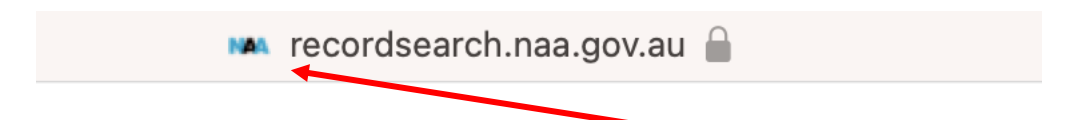

Start from the left hand side and highlight ... recordsearch.naa.gov.au Click on the right button on your mouse pad (or right click) and select copy

This is the link you have just copied:

https://recordsearch.naa.gov.au/SearchNRetrieve/Interface/ViewImage.aspx?B=6050596

- 8. Add a new tab by holding down the control key AND the letter T
- 9. Log into your Family Tree in Ancestry
- 10. Find the person in your tree that matches the military record that you have just copied eg John Herbert Gardiner

In the middle of the facts page about your person (eg John Herbert Gardiner) you will see the Ancestry Sources

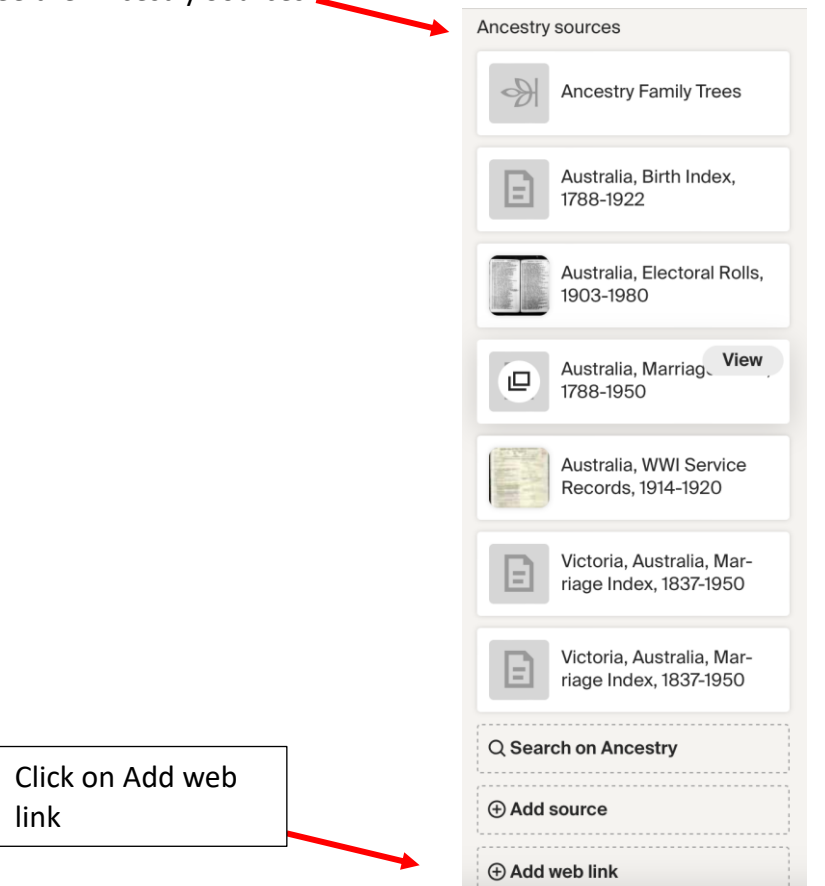

## 11. This screen will appear:

| Add web link                              | × |
|-------------------------------------------|---|
| Web address                               |   |
| Fater the web address or URL for the link |   |
| Link Name                                 |   |
| Enter a name for the web link             |   |
| Add Cancel                                |   |
|                                           |   |

12. Click inside the box to enter the web link

Right button click on your mouse pad and select PASTE. This web link should paste into the box:

https://recordsearch.naa.gov.au/SearchNRetrieve/Interface/ViewImage.aspx?B=6050596

13. In the box that is labelled Link Name type Military Records (or another appropriate title)

| Add web link                                                      | > |
|-------------------------------------------------------------------|---|
|                                                                   |   |
| Web address                                                       |   |
| https://recordsearch.naa.gov.au/SearchNRetrieve/Interface/ViewIma |   |
| Link Name                                                         |   |
| Military Records                                                  |   |

- 14. Click Add
- 15. Back on the facts page for John Herbert Gardiner you should see the web link in the Source List:

| Web links | 3                                           |
|-----------|---------------------------------------------|
|           | Military Records<br>https://recordsearch.na |
| ⊕ Add     | web link                                    |

16. If you click on this button you should be taken to the National Archives record for John Herbert Gardiner.